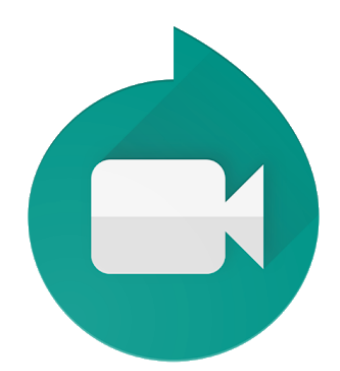

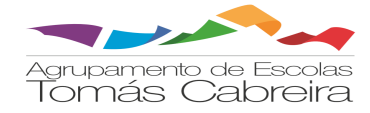

Videoconferências simples e integradas da Google, para colaborar e criar sessões síncronas com outros participantes, independentemente da sua localização.

## Google Reunião

Alguns exemplos das suas principais funcionalidades:

• Videoconferências e reuniões de áudio em alta definição com um máximo de 250 participantes

• Acesso fácil, através da partilha de um link e qualquer pessoa pode participar apenas com um clique a partir de um computador ou dispositivo móvel

• Números de telefone internacionais para os membros da equipa que prefiram participar por chamada

• Integração com o Calendário para agendamento integrado e acesso fácil aos detalhes da reunião e aos anexos do calendário a partir da vídeochamada

### Utilização do Google Reunião

#### 1) Aceder à aplicação

Na caixa de correio eletrónico institucional, selecionar as Google Apps

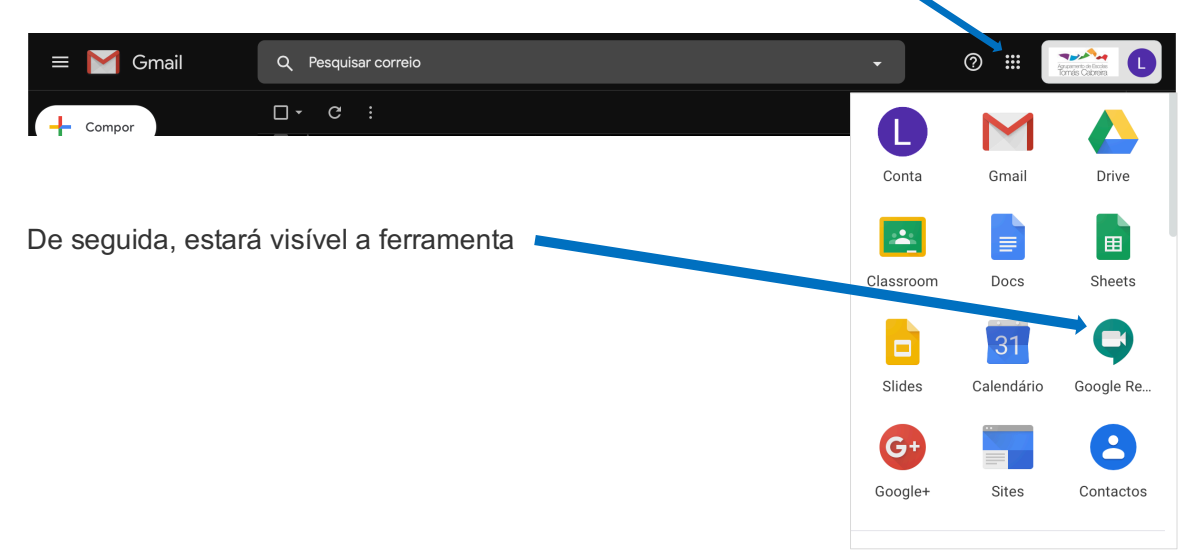

#### NOTA IMPORTANTE:

Por se tratar de uma aplicação destinada à sessões realização de síncronas (reunião por vídeoconferência), é permitir, necessário sempre que solicitado pelo equipamento, o acesso à sua câmara e microfone.

# Permitir que o Google Reunião utilize a câmara e o microfone

O Google Reunião precisa de aceder à sua câmara e ao seu microfone para que os outros participantes o possam ver e ouvir. O Google Reunião irá pedir-lhe para confirmar esta decisão em cada navegador e computador que utilizar.

Ignorar

Será visualizada a janela, sendo a <u>apresentação visual da aplicação distinta cada vez que</u> <u>se acede à mesma</u>:

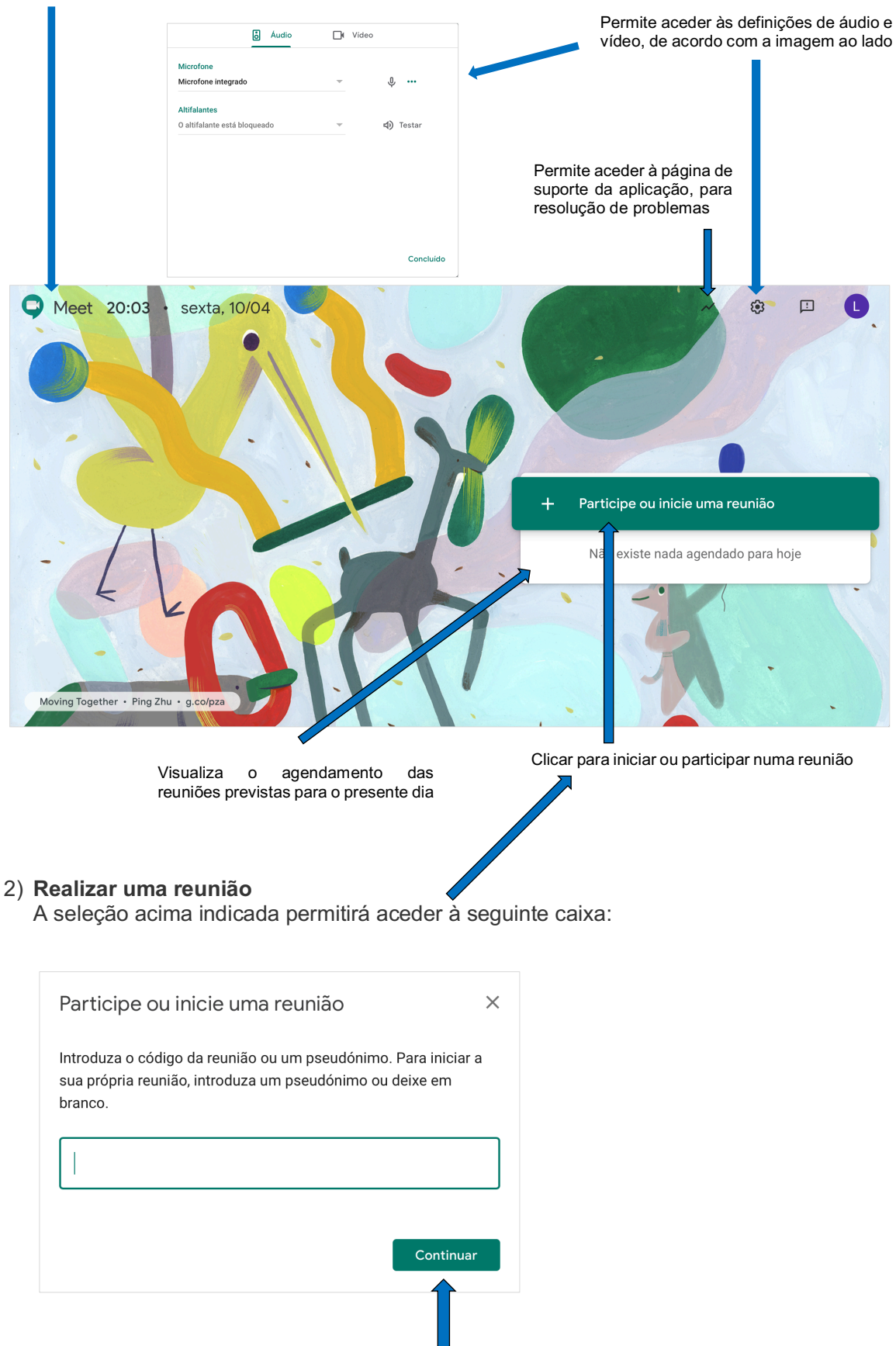

A introdução, ou não, de um código para a reunião permitirá sempre continuar.

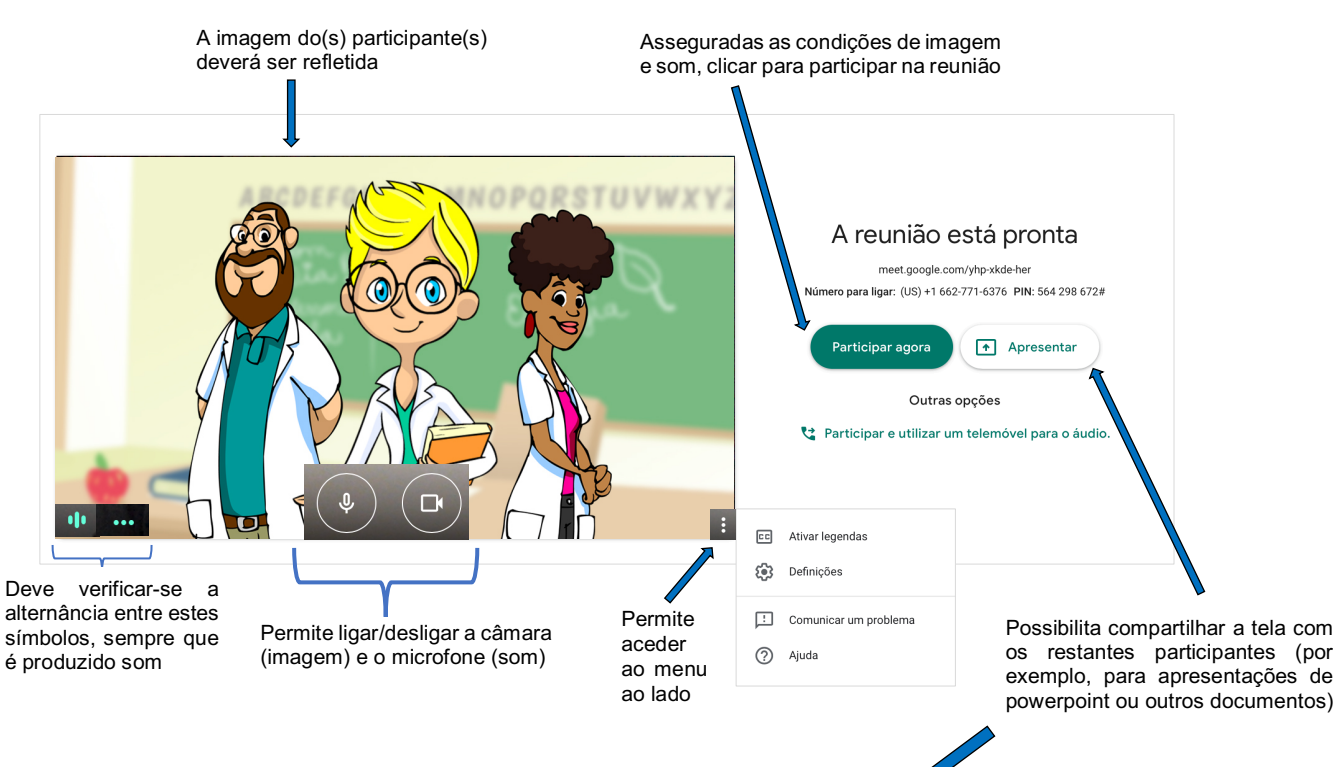

Será visualizada, de seguida, uma caixa de teste para verificação das condições de imagem e som da reunião:

Nesta situação, é visualizada a seguinte janela, com a possibilidade de compartilhar a tela por inteiro com os restantes participantes.

|                                                                        | Apresentar o ecrã inteiro |                     |                          |  |  |  |
|------------------------------------------------------------------------|---------------------------|---------------------|--------------------------|--|--|--|
|                                                                        |                           |                     |                          |  |  |  |
|                                                                        |                           |                     |                          |  |  |  |
|                                                                        |                           |                     |                          |  |  |  |
| Detalhes da reunião \land                                              |                           |                     | :                        |  |  |  |
|                                                                        |                           |                     |                          |  |  |  |
| Quando a apresentação terminar, bastará selecionar Parar de apresentar |                           |                     |                          |  |  |  |
| Alerta-se, contudo, que esta possibilidade retomará                    |                           |                     |                          |  |  |  |
| reunião, através do botão                                              |                           | Salu di             | a reuniao                |  |  |  |
| Posteriormente, selecionar a op                                        | oção pretendida 💶 🔿       | Voltar a participar | Voltar ao ecrã principal |  |  |  |
|                                                                        |                           | Enviar              | comentários              |  |  |  |

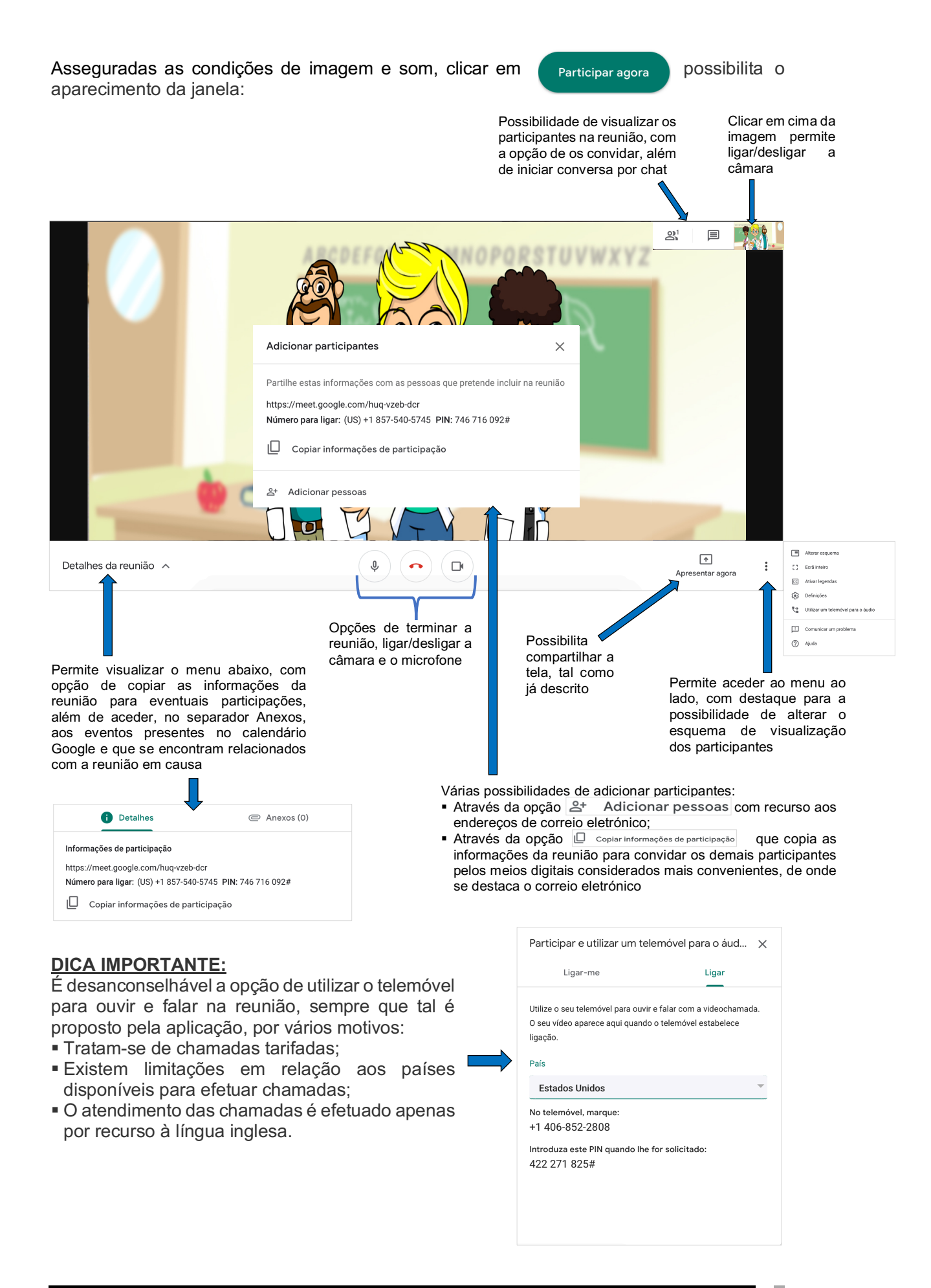

#### 3) Agendar uma reunião

É necessário recorrer ao Calendário Google, disponível nas Google Apps:

| = 🎽 Gmail | Q Pesquisar correio | •         | 0                | Arganistic de Cabreira |
|-----------|---------------------|-----------|------------------|------------------------|
| + Compor  | □- C :              |           | M                |                        |
|           |                     | Conta     | Gmail            | Drive                  |
|           |                     | Classroom | Docs             | Sheets                 |
|           |                     | Slides    | 31<br>Calendário | Google Re              |
|           |                     | G+        | Sites            | 8                      |
|           |                     | Google+   | Siles            | Contactos              |

Será visualizada, de seguida, a seguinte janela:

Opção a selecionar, para criar um evento

| ≡ <u>11</u> Calendário                       | Hoje   | < > Ab       | ril de 2020  |            |        | Q (?) (\$)  | Semana 👻          | Anarytic ici facan<br>formes Cabrera | L |
|----------------------------------------------|--------|--------------|--------------|------------|--------|-------------|-------------------|--------------------------------------|---|
| Criar                                        |        | domingo<br>5 | segunda<br>6 | terça<br>7 | QUARTA | QUINTA<br>9 | sexta<br>10       | SÁBADO                               | 0 |
| Abril de 2020 < >                            | GMT+01 |              |              |            |        |             | Sexta-feira Santa |                                      |   |
| D S T Q Q S S<br>29 30 31 <b>1 2 3 4</b>     | 1 PM   |              |              |            |        |             |                   |                                      |   |
| 5 6 7 8 9 10 11                              | 2 PM   |              |              |            |        |             |                   |                                      | + |
| 12 13 14 15 16 17 18<br>19 20 21 22 23 24 25 | 3 PM   |              |              |            |        |             |                   |                                      |   |
| 26 27 28 29 30 1 2   3 4 5 6 7 8 9           | 4 PM   |              |              |            |        |             |                   |                                      |   |
| Reunião com                                  | 5 PM   |              |              |            |        |             |                   |                                      |   |
| Pesquisar pessoas                            | 6 PM   |              |              |            |        |             |                   |                                      |   |
| Os meus calendários                          | 7 PM   |              |              |            |        |             |                   |                                      |   |
| Outros calendários + ^                       | 8 PM   |              |              |            |        |             |                   |                                      |   |
| Holidays in Portugal                         | 9 PM   |              |              |            |        |             |                   |                                      |   |
|                                              | 10 PM  |              |              |            |        |             |                   |                                      |   |
|                                              | 11 PM  |              |              |            |        |             |                   |                                      | / |

#### Através da seguinte janela:

|         | Adicionar título                          | ×                         |                                                                                                    |
|---------|-------------------------------------------|---------------------------|----------------------------------------------------------------------------------------------------|
|         | Evento Resposta automática Lembrete       | Espaços para compromissos | Introdução de um título para a reunião, data, hora e convidados (outros participantes). Será sempre                                                 |
| 0       | 11 Abr. 2020 8:00pm - 9:00pm 11 Abr. 2020 |                           | possível adicionar outros participantes no decurso da<br>reunião, tal como acima ilustrado.                                                         |
| õ       | Adicionar convidados                      |                           |                                                                                                    |
| $\odot$ | Adicionar local ou videoconferência       |                           | Esta opção permite visualizar                                                                                                    |
| =       | Adicionar descrição                       |                           | o que gera um codigo para a reunião                                                                                                    |
| -       | Adicional desenção                        |                           |                                                                                                    |
|         | Leopoldo Ferreira                         |                           |                                                                                                    |
|         |                                           | Mais opções Guardar       | Finalizada a introdução das informações<br>acima descritas, selecionar esta opção,<br>permitindo o envio de notificações por mail<br>aos convidados |

<u>CONSIDERAÇÕES FINAIS</u>: O presente tutorial é somente uma ajuda inicial para todos os iniciantes nesta aplicação. Muitas outras opções e possibilidades podem ser exploradas pelos professores, dependendo da familiaridade que poderão adquirir ao manusear esta ferramenta.